# ARCHIVO GENERAL DE LA REGIÓN DE MURCIA.

## Ayuda para el buscador web

## **1.- BÚSQUEDA SIMPLE**

En el cuadro BUSCAR escribimos la palabra o palabras que queremos localizar y a continuación pulsamos la tecla de retorno de nuestro ordenador o el botón "Comenzar búsqueda".

Se puede teclear en mayúsculas o minúsculas y no es necesario acentuar las palabras.

Podemos buscar sobre toda la base de datos o sólo sobre aquellos documentos que estén digitalizados, marcando una de las dos opciones.

#### 2.- OPERADORES DE BÚSQUEDA

Podemos concretar más nuestros términos de búsqueda con las partículas **AND**, **OR** y **NOT** (estos operadores hay que escribirlos siempre en mayúscula)

El operador **OR** es la opción por defecto cuando incluimos varias palabras en el buscador.

- *Ejemplo*: Si tecleamos García Lorca, nos recupera todos los registros que tengan el término García y aquellos otros que tengan Lorca.

Si queremos buscar dos términos relacionados, escribiremos:

García AND Lorca

Virgen AND Fuensanta

Si queremos buscar un registro que contenga un término pero no otro: García **NOT** Lorca.

#### 2.1. Sub-consultas

Puede utilizar los paréntesis para componer una consulta con otras consultas más pequeñas.

Ejemplos:

(García AND Lorca) OR (Romancero AND Gitano)

Lorca NOT (García AND Lorca)

#### 2.2. Consulta de frases o cadenas de caracteres

Podemos buscar una serie de palabras contiguas en un orden concreto que nos interesen, encerrándolos entre comillas.

- Ejemplos:

"García Lorca"

"Puerto de Cartagena"

"Bienes desamortizados"

### 2.3. Comodines de consulta

Se puede buscar cadenas de caracteres o partes de palabras utilizando los siguientes truncamientos o comodines:

El asterisco (\*) significa cualquier número de caracteres (incluso ninguno).

- Conviene utilizarlo con los términos en minúscula: mart\* y no Mart\*, para encontrar resultados con esa raíz, como Martín, Martina, Martínez, martiniega, Martos...
- El carácter comodín puede ir en cualquier posición (aunque en la parte inicial de la palabra no siempre obtiene resultados adecuados).

#### - Ejemplos:

- Si tecleamos \*imenez, obtendremos resultados de personas llamadas Jiménez, Giménez y Ximénez.
- Si busca personas cuyos apellidos comiencen por M y terminen en ez, puede teclear m\*ez y recuperará términos como Martínez, Menárguez, Mínguez o Márquez.
- Si buscamos personas cuyo apellido podría ser Abarca o Avarca, teclearemos: a\*arca.
- Si tecleamos a\*ellan\*, recuperamos los términos: Abellán, Avellán, Abellaneda, Avellaneda, Arellano, avellanas y Castellanos

## 3.- BÚSQUEDA SOBRE UNO O VARIOS CAMPOS

Para buscar expresamente en un campo en particular, precederá a los términos de la búsqueda el nombre del campo y dos puntos.

**ref\_id:** DIP\*. Nos devolverá todos los registros que tengan en su código de referencia la sigla DIP.

**titulo\_completo**: Lorca. Recuperá todos los registros que tengan en el título el término Lorca.

Si quiere combinar búsquedas en dos o más campos deberá unir las consultas con los operadores.

Ejemplo:

(titulo\_completo: Caravaca) AND (alcance\_con: Cehegín)

Estos son los nombres de los principales campos de la base de datos y su equivalencia archivística:

| Nombre del campo en el buscador | Denominación archivística |
|---------------------------------|---------------------------|
| ref_id:                         | Código de referencia      |
| titulo_completo:                | Título                    |
| alcance_con:                    | Alcance y contenido       |
| productor:                      | Nombre del productor(es)  |
| his_ins:                        | Historia institucional    |
| his_arch:                       | Historia archivística     |

## 4.- COMBINAR BÚSQUEDA CON FECHAS

Se puede combinar el buscador general con las fechas, para acotar más los resultados. No es posible localizar documentos sólo por fechas.

Los formatos de fecha válidos son año (aaaa) o día (dd/mm/aaaa).

Los campos "Fecha Desde" y "Fecha Hasta" sirven para localizar documentos comprendidos entre un intervalo de fechas concreto.

Ejemplo:

| Fecha Desde: 1827 | Localiza  | todos   | los   | registros | que   | tengan  | un |
|-------------------|-----------|---------|-------|-----------|-------|---------|----|
|                   | intervalo | de fech | na co | mprendido | entre | 1/1/182 | 7у |
| Fecha Hasta: 1827 | 31/12/182 | 27      |       |           |       |         |    |

Si queremos buscar una fecha concreta utilizaremos en campo "Fecha exacta".

Ejemplo:

| Fecha Exacta: 31/07/1827 | Recupera todos los registros que tengan como |
|--------------------------|----------------------------------------------|
|                          | fecha inicial 31/07/1827                     |

## 5.- RESULTADOS DE LA BÚSQUEDA

Una vez realizada la consulta, los resultados nos aparecen en una tabla y se pueden ordenar (tanto en forma ascendente como descendente) por **Referencia**, **Título**, **fecha desde**, **fecha hasta** y **número de imágenes**, pulsando sobre los triángulos de cada campo.

| Referencia 🛦 🔻 | Título 🔺 🔻                                                                                                    | Desde 🛦 🔻           | Hasta 🛦 🔻  | Imágenes 🛦 🔻  |
|----------------|----------------------------------------------------------------------------------------------------|---------------------|------------|---------------|
|                | ritaio -                                                                                                    | 20040               |            | iningonoo – . |
| FR,9496/12     | Obra musical "Seis canciones sobre<br>el Poema del Cante Jondo de García<br>Lorca, con un prólogo a piano solo",<br>para soprano y piano.                                                | 01 <i>1</i> 01/1936 | 31/12/1936 | 0             |
| NOT,4743/719   | Codicilo de Salvador García Lorca y<br>María Antonia Bastida Pérez, su<br>mujer, moradores en Corvera-Murcia.                                                                            | 02/09/1841          | 31/12/1841 | 0             |
| JLS,237/4,4    | Carta a José Pagés Llergo pidiéndole<br>la inserción en su Revista "Siempre"<br>del texto adjunto titulado "España y<br>México", en el que opina sobre la<br>relación entre ambos países | 14/01/1964          | 31/12/1964 | 25            |
| DIP,3488/32    | Expediente de intervención 59/1936.<br>Teatro García Lorca, de Manuel<br>Lorente Rubio, en Lorca                                                                                         | 09/10/1936          | 31/12/1936 | 0             |

Podemos seleccionar el número de resultados que queremos ver por página (5, 10, 25, 50 o 100) y avanzar en la visualización de los mismos en la sucesivas páginas de resultados.

También se pueden filtrar los resultados acotando por **Materias**, **Productores**, **Entidades**, **Personas** y **Lugares**) de la columna de la derecha.

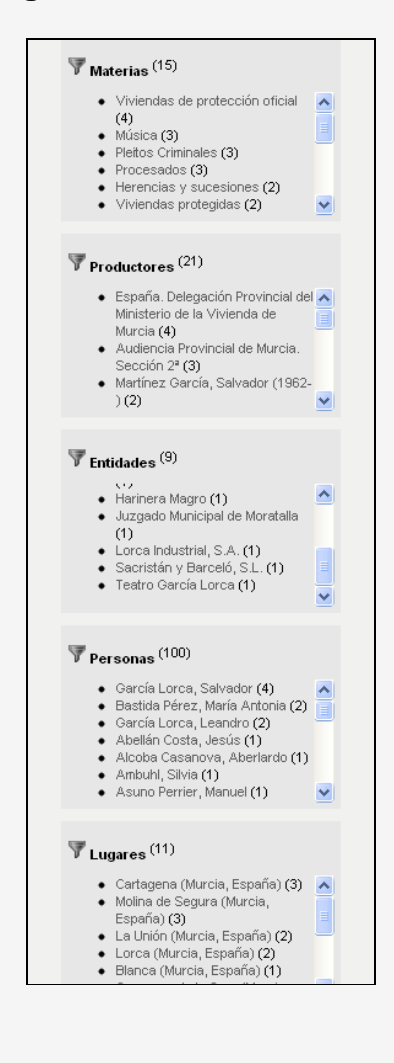

Pulsando sobre el Título se accede al registro completo de un documento.

| Detalle de documento<br>ES.30030.AGRM/244 / Familia Paz (1<br>(cause viejo de la misma), Alquibla, A<br>Paz y Prieto'.<br>Código referencia: PLA<br>Título: Pla<br>Alq<br>Jos<br>Fecha Inicial: 177<br>Nivel Descripción: 177<br>Dimensiones: 295<br>Soporte: Pag<br>Forma Ingreso: Add | 780 - 1847) > PLANERO,2/2,1 / 'Plan de las Azequias de Turvedal, Beniajan<br>Alquibleta y Regueron. Delineado e iluminado por mano de Don Jossef Maria de<br>ANERO,2/2,1<br>n de las Azequías de Turvedal, Beniajan (cause viejo de la misma),<br>uibla, Alquibleta y Regueron. Delineado e iluminado por mano de Don<br>sef Maria de Paz y Priteto. |                                                                                                    |
|----------------------------------------------------------------------------------------------------|----------------------------------------------------------------------------------------------------|----------------------------------------------------------------------------------------------------|
| ES.30030.AGRM/244 / Familia Paz (1<br>(cause viejo de la misma), Alquibla, A<br>Paz y Prieto'. Pla<br>Alq<br>Jos<br>Fecha Inicial: 177<br>Nivel Descripción: 1-P<br>Dimensiones: 295<br>Soporte: Pag<br>Forma Ingreso: Add                                                              | 780 - 1847) > PLANERO,2/2,1 / 'Plan de las Azequias de Turvedal, Beniajan<br>Alquibleta y Regueron. Delineado e iluminado por mano de Don Jossef Maria de<br>ANERO,2/2,1<br>n de las Azequias de Turvedal, Beniajan (cause viejo de la misma),<br>uibla, Alquibleta y Regueron. Delineado e iluminado por mano de Don<br>sef Maria de Paz y Priteto. |                                                                                                    |
| Código referencia: PLA<br>Título: "Pla<br>Alq<br>Jos<br>Fecha Inicial: 177<br>Nivel Descripción: Uni<br>Volumen y Soporte unidad<br>de descripción: 1-P<br>Dimensiones: 295<br>Soporte: Pap<br>Forma Ingreso: Add                                                                       | ANERO,2/2,1<br>n de las Azequias de Turvedal, Beniajan (cause viejo de la misma),<br>uibla, Alquibleta y Regueron. Delineado e iluminado por mano de Don<br>set Maria de Pa y Prieto'.                                                                                                    |                                                                                                    |
| Titulo: Pla<br>Alq<br>Jos   Fecha Inicial: 17:   Nivel Descripción: University   Volumen y Soporte unidad 1-P   Dimensiones: 29:   Soporte: Par   Forma Ingreso: Add                                                                                                    | n de las Azequias de Turvedal, Beniajan (cause viejo de la misma),<br>uibla, Alquibideta y Regueron. Delineado e iluminado por mano de Don<br>sef Maria de Paz Y Pritot'.                                                                                                    | ALCONTRA ST. ST. ST. ST. ST. ST. ST. ST. ST. ST.                                                                     |
| Fecha Inicial: 178   Nivel Descripción: Uni   Volumen y Soporte unidad 1-P   Dimensiones: 295   Soporte: Pap   Forma Ingreso: Add                                                                                                    |                                                                                                    |                                                                                                    |
| Nivel Descripción: Uni   Volumen y Soporte unidad<br>de descripción: 1-P   Dimensiones: 295   Soporte: Pap   Forma Ingreso: Add                                                                                                    | 30                                                                                                    | Program formation                                                                                                    |
| Volumen y Soporte unidad<br>de descripción: 1-P<br>Dimensiones: 295<br>Soporte: Pap<br>Forma Ingreso: Ada                                                                                                    | dad documental simple                                                                                                    | POWERWARM                                                                                                    |
| de descripción: 1-P<br>Dimensiones: 295<br>Soporte: Pap<br>Forma Ingreso: Ada                                                                                                    |                                                                                                    | Personas                                                                                                    |
| Dimensiones: 295<br>Soporte: Pag<br>Forma Ingreso: Adi                                                                                                    | lano(s)                                                                                                    | Paz Prieto, José María                                                                                               |
| Soporte: Pap<br>Forma Ingreso: Adv                                                                                                    | 5 × 412 mm.                                                                                                    | Luessee                                                                                                    |
| Forma Ingreso: Ad                                                                                                    | pel                                                                                                    | Lugares                                                                                                    |
|                                                                                                    | quisición a Gabriel Batán Saura en febrero de 2009                                                                                                    | Beniajan (Heredamiento, Beniajan, Mu<br>España)                                                                      |
| Alcance y Contenido: Doc<br>Jos<br>de<br>par<br>fan                                                                                                    | zumento relacionado con PLANERO.22.2 y con la correspondencia entre<br>6º María de Pazy Prieto, Bernardino de Costro y José de Savedra, barón<br>Albalat, por la cuestión de un pleito debido al indebido riego simultáneo, a<br>fir de las acequias de Turbedal y Beniaján, de tierras pertenecientes a la<br>ilia Paz.                             | Acequia del Turbedal (Murcia, Españo<br>Acequia de Alquibla (Murcia, Españo<br>Acequia de Alquibleta (Murcia, Españo |
| Condiciones de acceso: Det<br>téc                                                                                                    | oido a que está digitalizado no servir el original sin la autorización de un<br>nico                                                                                                    | Acequia del Reguerón (Murcia, Espai                                                                                  |
| Estado de Conservación: Bue                                                                                                    | eno                                                                                                    | Murcia (huerta, España)                                                                                              |
| Notas: Sin                                                                                                    | escala: En color. Con leyenda                                                                                                    | and the Constant Section 201                                                                                         |
|                                                                                                    |                                                                                                    | Entidades                                                                                                    |
|                                                                                                    |                                                                                                    | Paz, familia                                                                                                    |
|                                                                                                    |                                                                                                    | Materias                                                                                                    |
|                                                                                                    |                                                                                                    | Acequias                                                                                                    |
|                                                                                                    |                                                                                                    | Riego                                                                                                    |
|                                                                                                    |                                                                                                    |                                                                                                    |

Los descriptores de productores, entidades, personas, lugares y materias que aparecen en el lado derecho funcionan como vínculos a otros registros.

Algunos contienen información adicional si se pincha sobre el icono

Si el documento se encuentra digitalizado aparece una miniatura que, al pinchar sobre ella, nos permite visualizar las imágenes.

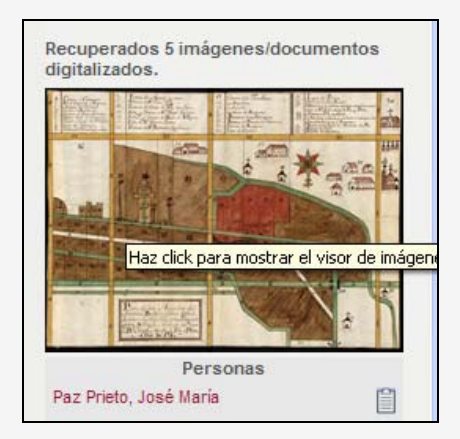

Una vez abierto el visor, podemos rotar, ampliar y reducir las imágenes y avanzar por las mismas con los botones **Anterior** y **Siguiente** o desplazarnos hasta una imagen concreta abriendo el desplegable **Ir a** 

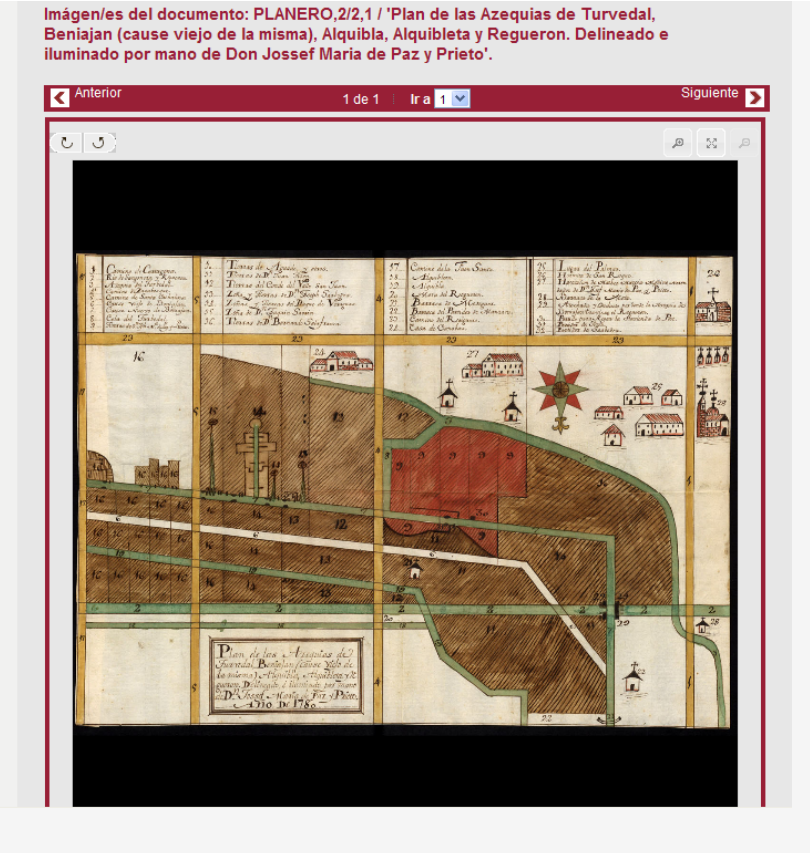

A partir de un registro también se puede ascender sobre el cuadro de clasificación de los fondos pinchando sobre las "migas de pan":

#### Detalle de documento

ES.30030.AGRM/204 / Junta Provincial del Censo Electoral de Murcia > 204.3. / Servicios > 204.3.2. / Gestión del censo electoral > 204.3.2.5. / Expedientes para la formación, rectificación y renovación del censo electoral (1893-1977) > DIP,7538/6 / Expediente general para la rectificación del censo electoral de 1917 en los pueblos de la provincia